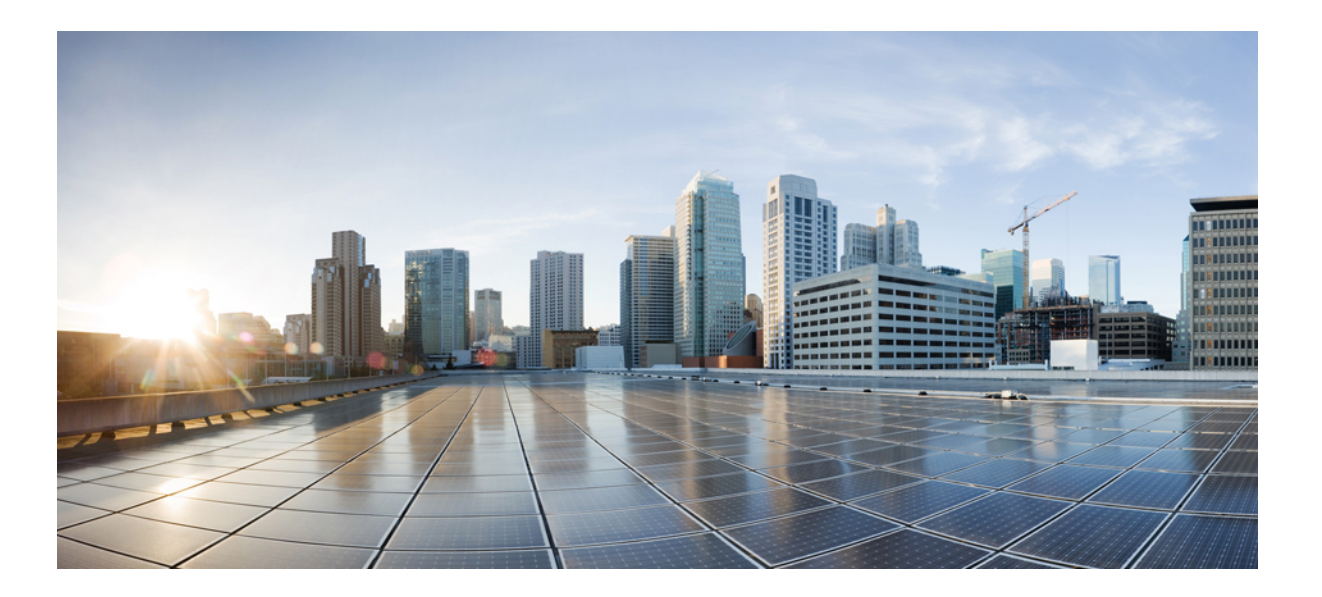

# Host Upgrade Utility User Guide for Cisco UCS E-Series Servers and the Cisco UCS E-Series Network Compute Engine

First Published: August 09, 2013

#### **Americas Headquarters**

Cisco Systems, Inc. 170 West Tasman Drive San Jose, CA 95134-1706 USA http://www.cisco.com Tel: 408 526-4000 800 553-NETS (6387) Fax: 408 527-0883 THE SPECIFICATIONS AND INFORMATION REGARDING THE PRODUCTS IN THIS MANUAL ARE SUBJECT TO CHANGE WITHOUT NOTICE. ALL STATEMENTS, INFORMATION, AND RECOMMENDATIONS IN THIS MANUAL ARE BELIEVED TO BE ACCURATE BUT ARE PRESENTED WITHOUT WARRANTY OF ANY KIND, EXPRESS OR IMPLIED. USERS MUST TAKE FULL RESPONSIBILITY FOR THEIR APPLICATION OF ANY PRODUCTS.

THE SOFTWARE LICENSE AND LIMITED WARRANTY FOR THE ACCOMPANYING PRODUCT ARE SET FORTH IN THE INFORMATION PACKET THAT SHIPPED WITH THE PRODUCT AND ARE INCORPORATED HEREIN BY THIS REFERENCE. IF YOU ARE UNABLE TO LOCATE THE SOFTWARE LICENSE OR LIMITED WARRANTY, CONTACT YOUR CISCO REPRESENTATIVE FOR A COPY.

The Cisco implementation of TCP header compression is an adaptation of a program developed by the University of California, Berkeley (UCB) as part of UCB's public domain version of the UNIX operating system. All rights reserved. Copyright © 1981, Regents of the University of California.

NOTWITHSTANDING ANY OTHER WARRANTY HEREIN, ALL DOCUMENT FILES AND SOFTWARE OF THESE SUPPLIERS ARE PROVIDED "AS IS" WITH ALL FAULTS. CISCO AND THE ABOVE-NAMED SUPPLIERS DISCLAIM ALL WARRANTIES, EXPRESSED OR IMPLIED, INCLUDING, WITHOUT LIMITATION, THOSE OF MERCHANTABILITY, FITNESS FOR A PARTICULAR PURPOSE AND NONINFRINGEMENT OR ARISING FROM A COURSE OF DEALING, USAGE, OR TRADE PRACTICE.

IN NO EVENT SHALL CISCO OR ITS SUPPLIERS BE LIABLE FOR ANY INDIRECT, SPECIAL, CONSEQUENTIAL, OR INCIDENTAL DAMAGES, INCLUDING, WITHOUT LIMITATION, LOST PROFITS OR LOSS OR DAMAGE TO DATA ARISING OUT OF THE USE OR INABILITY TO USE THIS MANUAL, EVEN IF CISCO OR ITS SUPPLIERS HAVE BEEN ADVISED OF THE POSSIBILITY OF SUCH DAMAGES.

Any Internet Protocol (IP) addresses and phone numbers used in this document are not intended to be actual addresses and phone numbers. Any examples, command display output, network topology diagrams, and other figures included in the document are shown for illustrative purposes only. Any use of actual IP addresses or phone numbers in illustrative content is unintentional and coincidental.

Cisco and the Cisco logo are trademarks or registered trademarks of Cisco and/or its affiliates in the U.S. and other countries. To view a list of Cisco trademarks, go to this URL: http:// www.cisco.com/go/trademarks. Third-party trademarks mentioned are the property of their respective owners. The use of the word partner does not imply a partnership relationship between Cisco and any other company. (1110R)

© 2013-2015 Cisco Systems, Inc. All rights reserved.

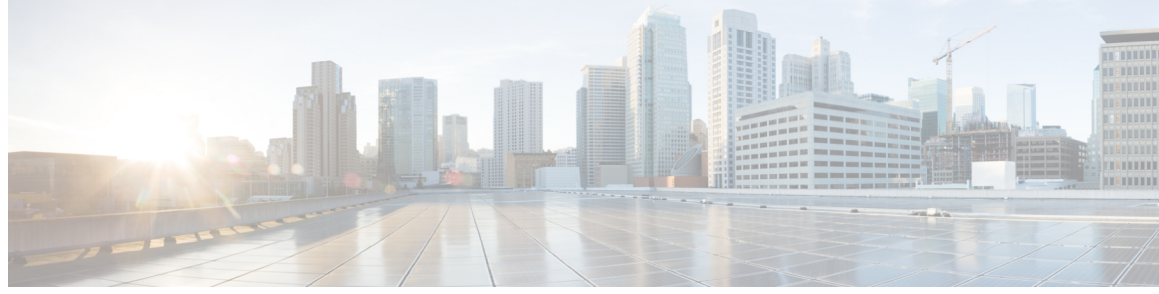

### CONTENTS

I

| Preface   | Preface v                                                       |
|-----------|-----------------------------------------------------------------|
|           | Audience v                                                      |
|           | Conventions v                                                   |
|           | Related Documentation vii                                       |
|           | Documentation Feedback vii                                      |
| CHAPTER 1 | Overview of Cisco Host Upgrade Utility 1                        |
|           | Cisco Host Upgrade Utility Overview 1                           |
|           | Minimum CIMC and BIOS Firmware Releases Required to Use HUU 2   |
|           | CIMC and BIOS Firmware Releases Available With HUU ISO Images 2 |
|           | Understanding the HUU User Interface 4                          |
| CHAPTER 2 | Upgrading the Firmware on Cisco UCS E-Series Servers 7          |
|           | Basic Workflow for Using the HUU 7                              |
|           | Upgrading the Firmware Using the HUU 7                          |
| CHAPTER 3 | Troubleshooting 13                                              |
|           | Troubleshooting 13                                              |

Host Upgrade Utility User Guide for Cisco UCS E-Series Servers and the Cisco UCS E-Series Network Compute Engine

1

٦

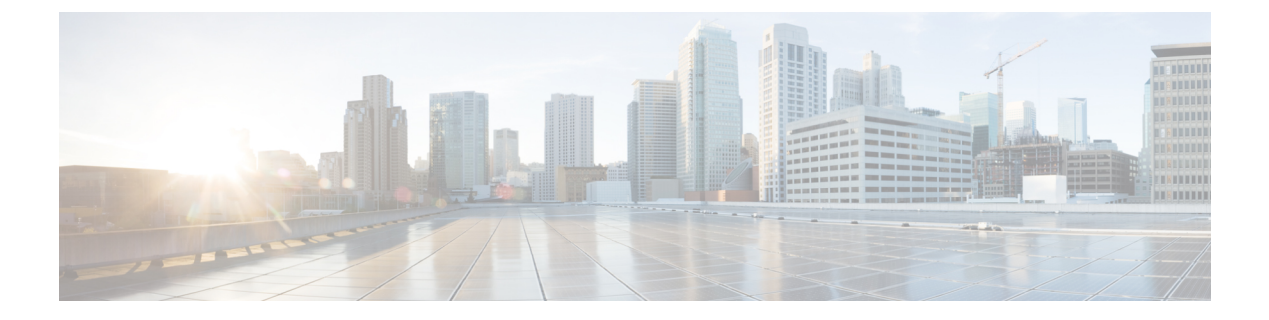

## **Preface**

This preface includes the following sections:

- Audience, page v
- Conventions, page v
- Related Documentation, page vii
- Documentation Feedback, page vii

### Audience

This guide is intended primarily for data center administrators with responsibilities and expertise in one or more of the following:

- Server administration
- Storage administration
- Network administration
- Network security

### **Conventions**

| Text Type       | Indication                                                                                                    |
|-----------------|----------------------------------------------------------------------------------------------------|
| GUI elements    | GUI elements such as tab titles, area names, and field labels appear in <b>this font</b> .<br>Main titles such as window, dialog box, and wizard titles appear in <b>this font</b> . |
| User input      | Text the user should enter exactly as shown or keys that a user should press appear in this font.                                                                                    |
| Document titles | Document titles appear in <i>this font</i> .                                                                                                    |

| Text Type             | Indication                                                                                                    |
|-----------------------|----------------------------------------------------------------------------------------------------|
| System output         | Terminal sessions and information that the system displays appear in this font.                                                |
| CLI commands          | CLI command keywords appear in <b>this font</b> .                                                                              |
|                       | Arguments in a CLI command appear in this font.                                                                                |
| []                    | Elements in square brackets are optional.                                                                                      |
| $\{x \mid y \mid z\}$ | Required alternative keywords are grouped in braces and separated by vertical bars.                                            |
| [x   y   z]           | Optional alternative keywords are grouped in brackets and separated by vertical bars.                                          |
| string                | A nonquoted set of characters. Do not use quotation marks around the string or<br>the string will include the quotation marks. |
| <>                    | Nonprinting characters such as passwords are in angle brackets.                                                                |
| []                    | Default responses to system prompts are in square brackets.                                                                    |
| !,#                   | An exclamation point (!) or a pound sign (#) at the beginning of a line of code indicates a comment line.                      |

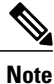

Means *reader take note*. Notes contain helpful suggestions or references to material not covered in the document.

 $\mathcal{O}$ Tip

Means *the following information will help you solve a problem*. The tips information might not be troubleshooting or even an action, but could be useful information, similar to a Timesaver.

⚠

Caution

Means *reader be careful*. In this situation, you might perform an action that could result in equipment damage or loss of data.

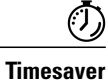

Means *the described action saves time*. You can save time by performing the action described in the paragraph.

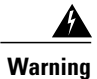

### IMPORTANT SAFETY INSTRUCTIONS

This warning symbol means danger. You are in a situation that could cause bodily injury. Before you work on any equipment, be aware of the hazards involved with electrical circuitry and be familiar with standard practices for preventing accidents. Use the statement number provided at the end of each warning to locate its translation in the translated safety warnings that accompanied this device.

SAVE THESE INSTRUCTIONS

### **Related Documentation**

The Documentation Guide for Cisco UCS E-Series Servers and the Cisco UCS E-Series Network Compute Engine provides links to all product documentation.

### **Documentation Feedback**

To provide technical feedback on this document, or to report an error or omission, send an email to ucse\_docfeedback@cisco.com. We appreciate your feedback.

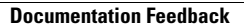

٦

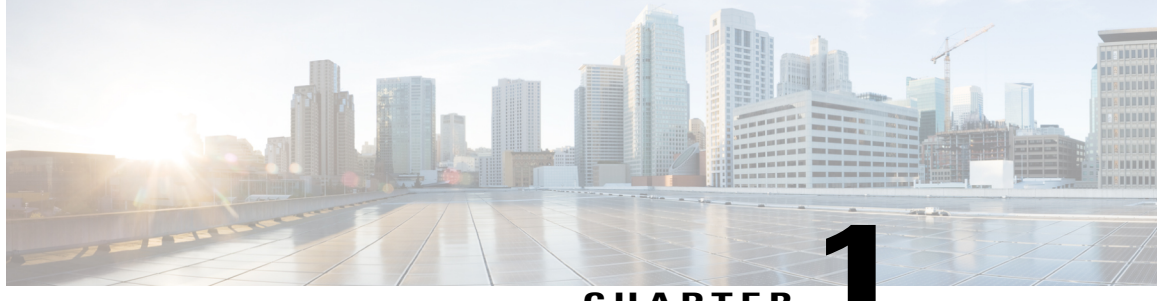

CHAPTER

## **Overview of Cisco Host Upgrade Utility**

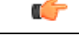

Important

For the most updated information about the Host Upgrade Utility (HUU), see the "Upgrading Firmware" chapter in the *Getting Started Guide for Cisco UCS E-Series Servers and the Cisco UCS E-Series Network Compute Engine*.

Since CIMC release 3.0.1, a separate *Host Upgrade Utility User Guide* is not supported. All the information that is present in this guide is merged into the *Getting Started Guide for Cisco UCS E-Series Servers and the Cisco UCS E-Series Network Compute Engine* in the "Upgrading Firmware" chapter.

This chapter contains the following topics:

- Cisco Host Upgrade Utility Overview, page 1
- Minimum CIMC and BIOS Firmware Releases Required to Use HUU, page 2
- CIMC and BIOS Firmware Releases Available With HUU ISO Images, page 2
- Understanding the HUU User Interface, page 4

### **Cisco Host Upgrade Utility Overview**

The Cisco Host Upgrade Utility (HUU) is a tool that you can use to upgrade the firmware on the Cisco UCS E-Series Servers (E-Series Servers) and the Cisco UCS E-Series Network Compute Engine (NCE). The HUU provides a web-based GUI where you can choose all or specific firmware components to upgrade.

The following firmware components are available for upgrade:

- Cisco Integrated Management Controller (CIMC)
- System BIOS
- LAN on motherboard (LOM)
- RAID controllers
- Broadcom PCI adapters:
  - 5709 Dual and Quad port adapters

• 57712 Dual port adapter

• LSI

• LSI MegaRAID SAS 9240-4i

You cannot use the HUU to upgrade the Programmable Logic Devices (PLD) firmware. You must use the Cisco IOS CLI to upgrade the PLD firmware. For details, see the "Upgrading Programmable Logic Devices Firmware on the E-Series EHWIC NCE" section in the *CLI Configuration Guide for Cisco UCS E-Series Servers and the Cisco UCS E-Series Network Compute Engine*.

# Minimum CIMC and BIOS Firmware Releases Required to Use HUU

The HUU is supported on CIMC, release 2.1.0 and later releases. To use HUU, make sure that you upgrade both the CIMC and BIOS firmware to the release specified in the table below.

Note

The HUU is *not* supported on CIMC, releases 1.0 and 1.0(2). If you try to use the HUU on a server that has an older release of CIMC, you will get an error message asking you to upgrade the firmware.

The following table provides information about the minimum CIMC and BIOS releases required to use the HUU.

Table 1: Minimum CIMC and BIOS Firmware Releases Required to Use HUU

| Minimum Compatible CIMC Release | Minimum Compatible BIOS Release |
|---------------------------------|---------------------------------|
| 2.1.0                           | 1.5.0.2                         |

## CIMC and BIOS Firmware Releases Available With HUU ISO Images

The following table provided the CIMC and BIOS firmware releases that are available for upgrade when you install a specific HUU ISO image.

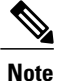

For latest information about the compatible CIMC, BIOS, and HUU releases, see the "Upgrading Firmware" chapter in the *Getting Started Guide for Cisco UCS E-Series Servers and the Cisco UCS E-Series Network Compute Engine*.

I

| HUU ISO Image | Contains CIMC Release | Contains BIOS Release                                                                                                    |
|---------------|-----------------------|----------------------------------------------------------------------------------------------------|
| 2.1.x         | 2.1.0                 | 1.5.0.2                                                                                                    |
| 2.3.1         | 2.3.1                 | 1.5.0.2                                                                                                    |
|               |                       | 2.5.0.1—Applicable to the double-wide E-Series<br>Servers (UCS-E160D-M2 and UCS-E180D-M2)<br>only.                                      |
| 2.4.1         | 2.4.1                 | 2.5.0.1                                                                                                    |
| 3.0.1         | 3.0.1                 | • 1.5.0.3—Applicable to the EHWIC E-Series<br>NCE and the NIM E-Series NCE<br>(UCS-EN120E and UCS-EN140N-M2) Build<br>Date: 05/04/2015. |
|               |                       | • 1.5.0.2—Applicable to the SM E-Series NCE<br>(UCS-EN120S-M2) Build Date: 10/22/2013.                                                  |
|               |                       | • 1.5.0.2—Applicable to the single-wide<br>E-Series Server (UCS-E140S-M1) Build<br>Date: 05/15/2013.                                    |
|               |                       | • 1.5.0.3—Applicable to the single-wide<br>E-Series Server (UCS-E140S-M2) Build<br>Date: 04/22/2015.                                    |
|               |                       | • 1.5.0.3—Applicable to all the double-wide<br>E-Series Servers—Build Date: 04/10/2015.                                                 |

#### Table 2: CIMC and BIOS Firmware Releases Available With HUU ISO Images

1

# **Understanding the HUU User Interface**

#### Figure 1: HUU User Interface

| Cisco Host Upgrade Utility v2.0.1<br>Cisco E-Series Server                                                                        |                 |                                                      |                                                                                                    |                                                                                                    |
|----------------------------------------------------------------------------------------------------|-----------------|------------------------------------------------------|----------------------------------------------------------------------------------------------------|----------------------------------------------------------------------------------------------------|
|                                                                                                    |                 |                                                      |                                                                                                    |                                                                                                    |
|                                                                                                    | NA              | 2.0(1.20130703225421)                                | 2.0(1.20130703225421)                                                                                                    | NONE                                                                                                    |
| 2 BIOS                                                                                                    | NA              | UCSED.1.5.0.2.051520131757                           | UCSED.1.5.0.2                                                                                                    | NONE                                                                                                    |
| 3 Broadcom 5719 LOM                                                                                                    | NA              | 5719-v1.29NCSI01.00.88                               | 5719-v1.34NCSI01.02.15                                                                                                    | NONE                                                                                                    |
| 4 Broadcom 57712 dual port ada                                                                                                    | NA              | A1213GT6441.0                                        | A1213GT7441.0                                                                                                    | NONE                                                                                                    |
| 5 LSI 9240-4i                                                                                                    | NA              | 2.120.274-1543                                       | 2.130.374-2023                                                                                                    | NONE                                                                                                    |
|                                                                                                    |                 |                                                      |                                                                                                    |                                                                                                    |
| ntrols<br>Update Update All Sav                                                                                                   | e Logs          | Last Update Verify Restore CIMC                      | Usage<br>1. Use Id<br>Defaults Exit 2. Press                                                                                                    | numbers for selection(s).<br>Tsc'key to clear all the selections.                                                                                                    |
| ntrols<br>Update Update All Saw                                                                                                   | e Logs          | Last Update Yenfy Restore CIMC                       | Usage<br>1. Use de<br>Defaults Exit<br>2. Press<br>3. Press<br>3. Press<br>4. Prese                                                                                                    | numbers for selection(s).<br>Tesc' key to clear all the selections.<br>'All + u' to update selected components.<br>'All + a' key to update all components.                                                                                                    |
| ntrols<br>Update Update <u>A</u> ll <u>S</u> aw                                                                                   | e Logs          | Last Update Verify Restore CIMC                      | Usage<br>1. Use du<br>2. Press<br>3. Press<br>4. Press<br>5. Press                                                                                                    | numbers for selection(s).<br>Tesc'key to clear all the selections.<br>'Alt + u' to update selected components.<br>'Alt + s' key to update all components.                                                                                                    |
| ntrols<br>Update Update All Saw<br>rrent Activity                                                                                 | e Logs<br>No up | Last Update ⊻erify                                   | Usage<br>1. Use Id<br>2. Press<br>4. Press<br>4. Press<br>5. Press<br>6. Press<br>7. Press<br>7. Press | numbers for selection(s).<br>Esc'key to clear all the selections.<br>Alt + u'to update selected components.<br>Alt + s'key to update all components.<br>Alt + s'key to start verify.                                                                          |
| ntrolsUpdateUISaw<br>updateUpdateUISaw<br>urrent Activity                                                                         | e Logs          | Last Update ⊻erify Restore CIMC                      | Usage<br>1. Use idi<br>Defaults Exit<br>2. Press<br>3. Press<br>4. Press<br>6. Press<br>8. Press<br>8. Press                                                                                                    | numbers for selection(s).<br>Tesc'key to clear all the selections.<br>'Alt + u' to update selected components.<br>'Alt + s'key to update all components.<br>'Alt + s'key to sart verify.<br>'Alt + r'key to start verify.<br>'Alt + r'key to exit and reboot. |
| ntrols Update Update All Saw urrent Activity ecution Logs cadcom 5/712 dual port adapter informati scovery complete. Observations | e Logs          | Last Update Verify Restore CIMC<br>adate in progress | Usage<br>1. Use id<br>2. Press<br>4. Press<br>5. Press<br>6. Press<br>8. Press                                                                                                    | numbers for selection(s).<br>Tesc'key to clear all the selections.<br>'All + u' to update selected components.<br>'All + s' key to save logs.<br>'All + s' key to start verify.<br>'All + r' key to start verify.<br>'All + x' key to exit and reboot.        |

| User Interface Name    | Description                                                                                           |
|------------------------|----------------------------------------------------------------------------------------------------|
| Id column              | Displays the serial number of the component row.                                                      |
| Component column       | Lists the firmware components that are available for upgrade.                                         |
| PCI Slot column        | Display the PCI slot information for the PCI adapter components.                                      |
| Current Version column | Displays the current firmware version number that is installed for each of the listed components.     |
| Update Version column  | Displays the firmware version number that is available for upgrade for each of the listed components. |
| Update Status column   | Displays the status of the update for each of the listed components while the update is in progress.  |

Host Upgrade Utility User Guide for Cisco UCS E-Series Servers and the Cisco UCS E-Series Network Compute

Γ

| User Interface Name          | Description                                                                                                    |
|------------------------------|----------------------------------------------------------------------------------------------------|
| Update button                | Initiates the firmware update for a selected component.                                                                                                    |
| Update All button            | Initiates the firmware update for all available components.                                                                                                    |
| Save Logs button             | Saves the log files.                                                                                                    |
|                              | If an error occurs while updating the firmware, you are prompted to save the error log. Click the <b>Save Logs</b> button to save the error logs to an externally connected USB. This log can be used to identify the cause of the error and for troubleshooting. |
| Last Update Verify button    | Verifies if the update was successful.                                                                                                    |
|                              | Note You must first reboot HUU by clicking the Exit button, and then click the Last Update Verify button to verify the last update.                                                                                                    |
| Restore CIMC Defaults button | Restores the CIMC settings to factory default settings.                                                                                                    |
| Exit button                  | Exits the HUU. Click <b>Yes</b> at the confirmation prompt to exit.                                                                                                    |
|                              | • If you update the CIMC and not the BIOS, when you click the <b>Exit</b> button, the CIMC will get activated but you will lose connectivity to the CIMC and KVM.                                                                                                 |
|                              | • If you select LOM for update and you are in shared LOM mode, when you click the <b>Exit</b> button, you will lose connectivity to the CIMC and KVM.                                                                                                    |
| Usage area                   | Lists keyboard shortcuts that you can use to perform specific tasks.                                                                                                    |
| Current Activity area        | Provides the status of an update.                                                                                                    |
| Execution Logs area          | Provides a log of activities and their status while an update is in progress.                                                                                                    |

٦

Host Upgrade Utility User Guide for Cisco UCS E-Series Servers and the Cisco UCS E-Series Network Compute Engine

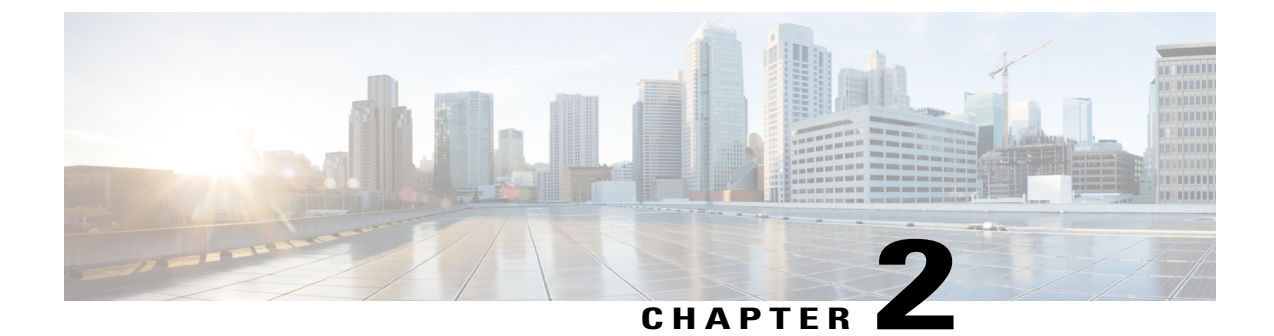

# Upgrading the Firmware on Cisco UCS E-Series Servers

This chapter includes the following topics:

- Basic Workflow for Using the HUU, page 7
- Upgrading the Firmware Using the HUU, page 7

### **Basic Workflow for Using the HUU**

- 1 Download the HUU ISO image from Cisco.com.
- 2 Use the KVM console or the CIMC CLI to map the HUU ISO image.
- 3 Set the boot order to make the virtual CD/DVD drive as the boot device.
- 4 From the HUU GUI, select all or specific firmware components to update.
- 5 After the firmware updates, click **Exit** to reboot the HUU.
- 6 Unmap the HUU ISO image.
- 7 Reboot the server.

### **Upgrading the Firmware Using the HUU**

| Step 1 | Navigate to http://www.cisco.com/.                                                                                                    |
|--------|----------------------------------------------------------------------------------------------------|
| Step 2 | If you are not already logged in, click Log In at the top-right edge of the page and log in using your Cisco.com credentials.                    |
| Step 3 | In the menu bar at the top, click <b>Support</b> .<br>A roll-down menu appears.                                                                  |
| Step 4 | From the Downloads (center) pane, click <b>All Downloads</b> (located at the bottom right corner).<br>The <b>Download Software</b> page appears. |

- **Step 5** From the left pane, click **Products**.
- **Step 6** From the center pane, click **Servers—Unified Computing**.
- **Step 7** From the right pane, click **Cisco UCS E-Series Software**.
- **Step 8** From the right pane, click the name of the server model for which you want to download the software. The **Download Software** page appears.
- Step 9 Click Unified Computing System (UCSE) Server Firmware.
- **Step 10** Click the **Download** button associated with the **Cisco UCS Host Upgrade Utility** ISO image to download the image onto your PC.

The End User License Agreement dialog box appears.

- Step 11 Click Accept License Agreement.
- Step 12The Opening ucse-server-platform-huu.iso dialog box appears.Either open the file or browse to the location where you want to save the HUU ISO image, and then click OK.
- **Step 13** You can use either the KVM Console or the CIMC CLI to map the HUU ISO image:
  - To use the KVM Console, do the following:
  - 1 Use a browser to connect to the CIMC GUI on the server that you are upgrading.
  - 2 In the address field of the browser, enter the CIMC IP address for that server, and then enter your username and password to log in to the CIMC GUI.
  - 3 Click the Launch KVM Console icon on the toolbar. The KVM Console opens in a separate window.
  - 4 From the KVM Console, click the Virtual Media tab.
  - 5 Click Add Image, navigate to and select the Host Upgrade Utility ISO image, and then click Open to mount the image.
  - 6 In the Client View area, in the Mapped column, check the check box for the mounted ISO image.

| 1.3.128.102 - H         | KVM Console                                                                            |              |
|-------------------------|----------------------------------------------------------------------------------------|--------------|
| ile Help                |                                                                                        |              |
| KVM Virtual Me          | dia                                                                                    |              |
| Client View             |                                                                                        |              |
| Mapped Re               | ad Only Drive                                                                          | Exit         |
|                         | 🗆 🚽 A: - Floppy                                                                        |              |
|                         | 🖾 🔊 D: - CD/DVD                                                                        | Create Image |
|                         | 📓 🧟 C:Documents and Settings'Administrator'Desktop'ucse-huu-2.1.1.iso - ISO Image File | Add Image    |
|                         |                                                                                        | Remove Image |
|                         |                                                                                        | Dotaile +    |
|                         |                                                                                        | Details -    |
|                         |                                                                                        |              |
|                         |                                                                                        |              |
|                         |                                                                                        |              |
|                         |                                                                                        |              |
| 1                       |                                                                                        |              |
|                         |                                                                                        |              |
| Details<br>Target Drive | Manned To Read Bulas Diffride Bulas Duration                                           | _            |
| Virtual CD/DVD          | C:Documents and S 0     0     000023                                                   | USP Popot    |
| Removable Disk          |                                                                                        | 0301636      |
| Floppy                  | Not mapped                                                                             |              |
|                         |                                                                                        |              |
|                         |                                                                                        |              |
|                         |                                                                                        |              |
|                         |                                                                                        |              |
|                         |                                                                                        |              |
|                         |                                                                                        |              |
|                         |                                                                                        |              |
|                         |                                                                                        |              |
|                         |                                                                                        |              |
|                         |                                                                                        |              |
|                         |                                                                                        |              |

- To use the CIMC CLI, download the ISO image on to an FTP or TFTP server, and then use the following commands:
- 1 Server# scope host-image-mapping.
- 2 Server/host-image-mapping # download-image protocol server-ip-address huu-ISO-filename
- 3 Server/host-image-mapping # map-image huu-ISO-filename.

```
Server# scope host-image-mapping
Server/host-image-mapping # download-image ftp 10.20.34.56 2.1.1.iso
Username: anonymous
Password:
Image download has started.
Please check the status using "show detail".
Server/host-image-mapping # map-image 2.1.1.iso
```

- Step 14 After the image is mapped, set the boot order to make the virtual CD/DVD drive as the boot device.
- **Step 15** Reboot the server.
- **Step 16** From the CIMC GUI, click the Launch KVM Console icon on the toolbar. The HUU and the Cisco Software License Agreement page appears.
- Step 17Click I Agree to accept the licensing terms and conditions.The Cisco Host Upgrade Utility GUI appears with a list of components that are available for update.

1

| With Writeal Modia                                                                                                    |                  |                                                              |                                                                                                    |                                                                                                    |
|----------------------------------------------------------------------------------------------------|------------------|--------------------------------------------------------------|----------------------------------------------------------------------------------------------------|----------------------------------------------------------------------------------------------------|
| Cisco Host Upgrade Utility v2.0.1                                                                                                    |                  |                                                              |                                                                                                    |                                                                                                    |
|                                                                                                    |                  |                                                              |                                                                                                    |                                                                                                    |
| Id Component                                                                                                    | PCI slot         | Current Version                                              | Update Version                                                                                         | Update Status                                                                                                    |
| 1 CIMC                                                                                                    | NA               | 2.0(1.20130703225421)                                        | 2.0(1.20130703225421)                                                                                  | NONE                                                                                                    |
| 2 BIOS                                                                                                    | NA               | UCSED.1.5.0.2.051520131757                                   | UCSED.1.5.0.2                                                                                          | NONE                                                                                                    |
| 3 Broadcom 5719 LOM                                                                                                    | NA               | 5719-v1.29NCSI01.00.88                                       | 5719-v1.34NCSI01.02.15                                                                                 | NONE                                                                                                    |
| 4 Broadcom 57712 dual port ada                                                                                                    | NA               | A1213GT6441.0                                                | A1213GT7441.0                                                                                          | NONE                                                                                                    |
| 5 LSI 9240-4i                                                                                                    | NA               | 2.120.274-1543                                               | 2.130.374-2023                                                                                         | NONE                                                                                                    |
|                                                                                                    |                  |                                                              |                                                                                                    |                                                                                                    |
| itrois                                                                                                    | in Loge          | Last Undata Vorify Restora CIMC                              | Usage<br>1. Use Id<br>Dofoulte Evid 2. 2 Press                                                         | numbers for selection(s).<br>Tesc' key to clear all the selections.                                                                                                    |
| ntrols<br>Update Update All Sau<br>rrent Activity                                                                                                    | ve Logs<br>No up | Last Update ⊻erify                                           | Usage<br>1. Use id<br>2. Press<br>3. Press<br>4. Press<br>5. Press<br>6. Press<br>7. Press<br>7. Press | numbers for selection(s).<br>"Esc'key to clear all the selections.<br>"Alt + u'to update selected componer<br>"Alt + s'key to update all components<br>"Alt + s'key to save logs.<br>"Alt + v'key to start verify.<br>"Alt + v'key to start verify.                                                                |
| ntrols<br>Update Update <u>All S</u> av<br>Trent Activity                                                                                                    | ve Logs          | Last Update ⊻erifyRestore CIMC<br>date in progress           | Usage<br>1. Use id<br>2. Press<br>4. Press<br>5. Press<br>6. Press<br>8. Press<br>8. Press             | numbers for selection(s).<br>Esc'key to clear all the selections.<br>'Alt + u'to update selected component<br>'Alt + s'key to update all components<br>'Alt + s'key to save logs.<br>'Alt + v'key to start venfy.<br>'Alt + v'key to restore CIMC defaults.<br>'Alt + v'key to exit and reboot.                    |
| ntrols<br>Update Update All San<br>rrent Activity                                                                                                    | ve Logs          | Last Update ⊻erify Restore CIMC<br>date in progress          | Defaults Exit Usage<br>1. Use d<br>2. Press<br>3. Press<br>5. Press<br>6. Press<br>8. Press            | numbers for selection(s).<br>Esc'key to clear all the selections.<br>'Alt + u' to update selected componen<br>'Alt + a' key to update all components<br>'Alt + v' key to save logs.<br>'Alt + v' key to start verify.<br>'Alt + v' key to restore CIMC defaults.<br>'Alt + x' key to exit and reboot.              |
| ntrols<br>Update Update <u>All San</u><br>rrent Activity                                                                                                    | ve Logs          | Last Update ⊻erify <u>R</u> estore CIMC<br>date in progress  | Usage<br>1. Use Id<br>Defaults <u>Exit</u><br>2. Press<br>3. Press<br>6. Press<br>7. Press<br>8. Press | numbers for selection(s).<br>Tesc' key to clear all the selections.<br>'Alt + u to update selected component<br>'Alt + a' key to update all component<br>'Alt + s' key to save logs.<br>'Alt + r' key to start verify.<br>'Alt + r' key to restore GIMC defaults.<br>'Alt + x' key to exit and reboot.             |
| ntrols <u>Update</u> Update <u>Update All</u> <u>San</u> rrent Activity ecution Logs padcom 5/712 dual port adapter informat                                                                              | ve Logs          | Last Update ⊻erifyRestore CIMC<br>date in progress           | Usage<br>1. Usa di<br>2. Press<br>3. Press<br>5. Press<br>6. Press<br>8. Press                         | numbers for selection(s).<br>Esc'key to clear all the selections.<br>'Ait + u'to update selected componer<br>'Ait + s'key to update all components<br>'Ait + s'key to save logs.<br>'Ait + v'key to save ings.<br>'Ait + v'key to start verify.<br>'Ait + x'key to exit and reboot.                                |
| ntrois<br>Update Update All San<br>rrent Activity<br>ecution Logs<br>oaccom 5/712 dual poirt adapter information<br>0320-41 information discovered.                                                       | ve Logs          | Last Update ⊻erifyRestore CIMC<br>date in progress<br>rred.  | Usage<br>1. Usa id<br>2. Press<br>4. Press<br>5. Press<br>8. Press<br>8. Press                         | numbers for selection(s).<br>Esc'key to clear all the selections.<br>Alt + u'to update selected componer<br>'Alt + a' key to update all components<br>'Alt + s' key to save logs.<br>'Alt + v' key to start verify.<br>'Alt + r' key to restore CIMC defaults.<br>'Alt + x' key to exit and reboot.                |
| ntrols                                                                                                    | ve Logs          | Last Update ⊻erify Restore CIMC<br>date in progress          | Defaults Exit Usage<br>1. Usa d<br>2. Press<br>3. Press<br>5. Press<br>6. Press<br>8. Press            | numbers for selection(s).<br>Esc'key to clear all the selections.<br>Alt + u'to update selected component<br>'Alt + a'key to update all components<br>'Alt + s'key to save logs.<br>'Alt + s'key to save logs.<br>'Alt + r'key to start venfy.<br>'Alt + r'key to start venfy.<br>'Alt + x'key to exit and reboot. |
| ntrols Update Update All Sav rrent Activity ecution Logs Dadcom 5/712 dual port adapter information discovered. scovery complete. Observations                                                            | ve Logs          | Last Update ⊻erify Restore CIMC<br>date in progress<br>rred. | Usage<br>1. Use id<br>Defaults Exit<br>2. Press<br>3. Press<br>5. Press<br>6. Press<br>8. Press        | numbers for selection(s).<br>Tesc' key to clear all the selections.<br>'Alt + u to update selected component<br>'Alt + a' key to update all components<br>'Alt + y' key to save logs.<br>'Alt + y' key to save logs.<br>'Alt + y' key to restore CIMC defaults.<br>'Alt + x' key to exit and reboot.               |
| ntrois Update Update All Sam rrent Activity ecution Logs objectom 5/7/12 dual port adapter information il 9240-41 information discovered. scovery complete. Observations udation Component [5719] Started | No up            | Last Update Verify Restore CIMC<br>date in progress<br>red.  | Usage<br>1. Use di<br>2. Press<br>3. Press<br>5. Press<br>6. Press<br>8. Press<br>8. Press             | numbers for selection(s).<br>Tesc' key to clear all the selections.<br>'Alt + u' to update selectad component<br>'Alt + s' key to savale logs.<br>'Alt + v' key to start verify.<br>'Alt + r' key to start verify.<br>'Alt + x' key to exit and reboot.                                                            |
| ntrois Update Update All San rrent Activity secution Logs sadcom 5/712 dual port adapter morma 19240-4i information discovered. scovery complete. Observations dating formware                            | No up            | Last Update Verify Restore CIMC<br>date in progress<br>rred. | Usage<br>1 Use di<br>2 Press<br>3 Press<br>4 Press<br>6 Press<br>8 Press<br>8 Press                    | numbers for selection(s).<br>Esc' key to clear all the selections.<br>Alt + u' to update selected componer<br>Alt + a' key to update all components<br>Alt + s' key to save logs.<br>Alt + s' key to save hogs.<br>Alt + s' key to start verify.<br>Alt + x' key to exit and reboot.                               |

**Step 18** Do one of the following:

- To update all the listed components, click Update all.
- To update specific components, select the components, and then click Update.

The status of the update is displayed in the **Update Status** column. To view details about the update status, see the **Execution Logs** area.

- **Note** We recommend that you always update the BIOS and the CIMC firmware at the same time.
- **Step 19** After the firmware is updated, click **Exit**, and then click **Ok** at the confirmation prompt. The HUU reboots.

- Important
   If the BIOS firmware is selected for update, it will be the last one to update because it requires the host to be powered off. You can check the progress of the BIOS update from the CIMC GUI or CIMC CLI. After the BIOS update completes, you must use the CIMC GUI or the CIMC CLI to manually power on the host.
  - If the CIMC firmware is selected for update—after you click the Exit button from the HUU GUI—the
    new CIMC firmware gets automatically activated. However, if both the BIOS and CIMC firmwares
    are selected for update, the CIMC firmware does not get automatically activated. You must use the
    CIMC GUI or the CIMC CLI to manually activate the new CIMC firmware.
  - When the new CIMC firmware gets activated, you will lose network connectivity to the CIMC GUI, CIMC CLI, and virtual KVM. Also, the mapped HUU ISO image gets unmapped. To run the HUU, you must map the HUU ISO image again.
  - When the LOM firmware is updated, you might lose network connectivity to the CIMC GUI and virtual KVM.
- **Step 20** Unmap the HUU ISO image. Do one of the following:
  - From the CIMC GUI, click the Launch KVM Console icon on the toolbar, from the Mapped column, check the check box for the mounted HUU ISO image, and then click Remove Image.
  - From the CIMC CLI, use the unmap-image command:
  - Server/host-image-mapping # unmap-image
- **Step 21** Reboot the server.

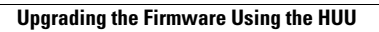

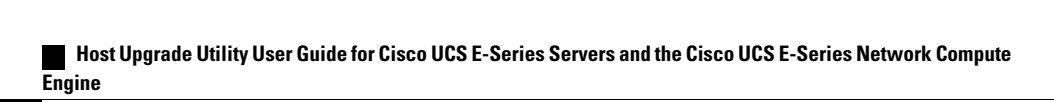

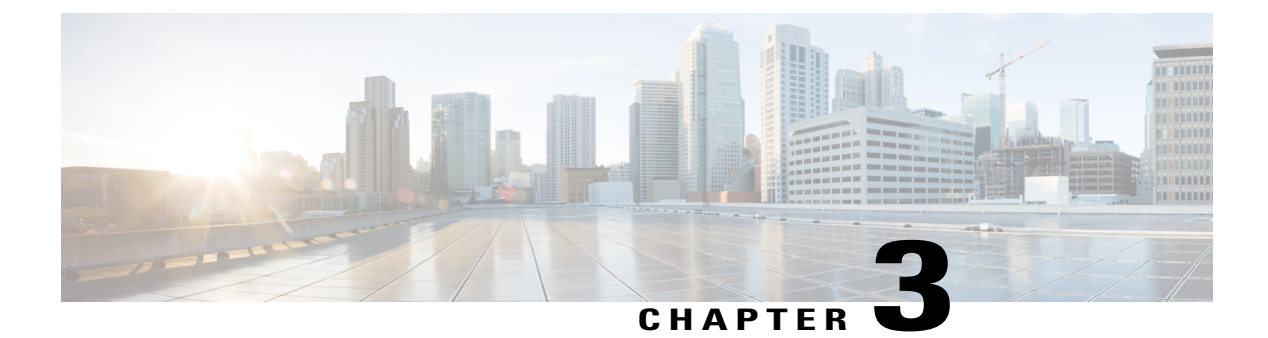

# Troubleshooting

This chapter contains the following topics:

• Troubleshooting, page 13

# Troubleshooting

I

| Problem                                                                                                    | Solution                                                                                                    |
|----------------------------------------------------------------------------------------------------|----------------------------------------------------------------------------------------------------|
| Connection to the CIMC is lost after an update and reboot, and the KVM session ends.                                                                                              | This is expected behavior after a firmware update.<br>Log back in to the CIMC, and then re-establish your<br>KVM session.                                                                                                    |
| Error Message:<br>PID, Board-Part-Number, Product-Part-Number<br>is not supported by this HUU image. HUU will<br>not boot on this machine. Press any key to<br>reboot the server. | This error message displays when the HUU ISO<br>image is not supported by the server. To resolve this<br>problem, use the HUU ISO image that is supported<br>by the server. See Minimum CIMC and BIOS<br>Firmware Releases Required to Use HUU, on page<br>2. |
| After using the HUU to update the Broadcom NCSI firmware, the warning prompt to update the Broadcom firmware still displays in the CIMC GUI and the CIMC CLI.                     | To resolve this problem, power cycle the E-Series<br>Server to allow the new Broadcom NCSI firmware<br>to take effect.                                                                                                    |

٦

Host Upgrade Utility User Guide for Cisco UCS E-Series Servers and the Cisco UCS E-Series Network Compute Engine